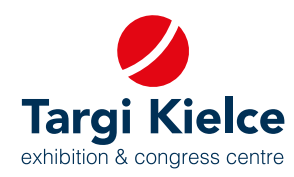

# EXHIBITOR'S PORTAL user's manual

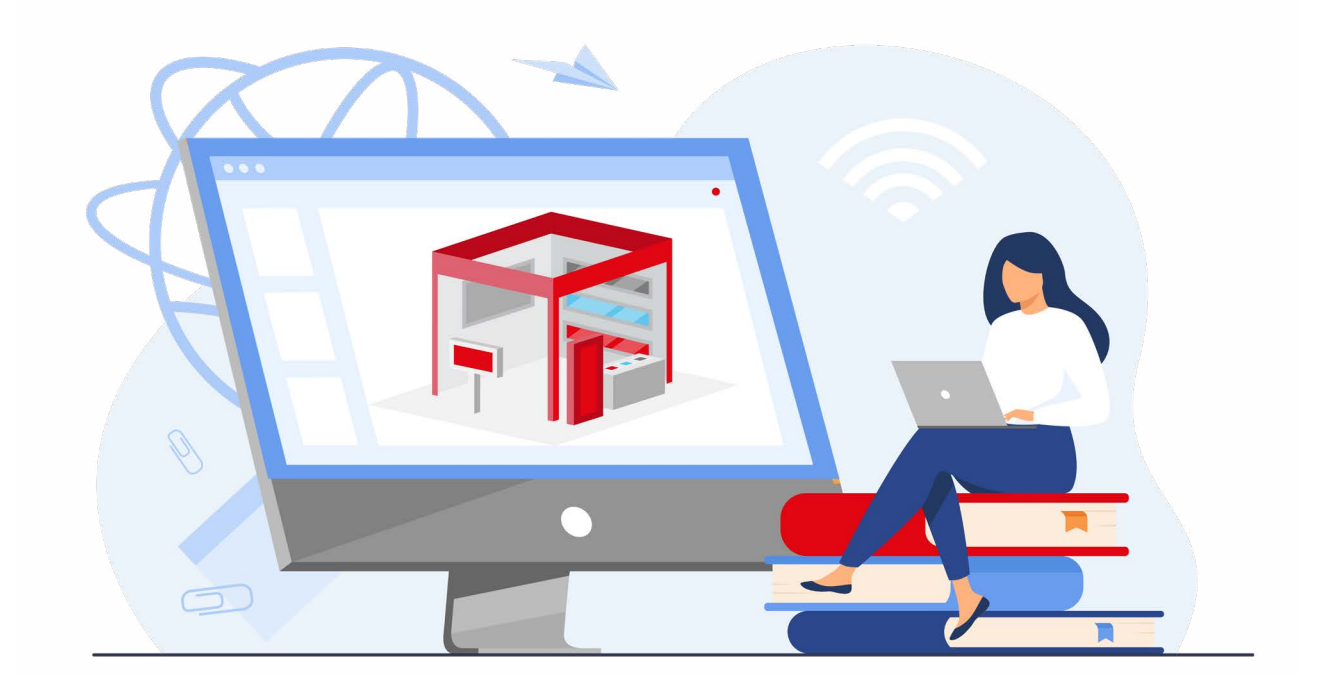

# Enter the trade fairs world; it's easy!

# YOUR REGISTRATION IN THE CUSTOMER PORTAL MAKES IT POSSIBLE FOR YOU:

- to register for the expo online: order expo space and other services related to trade fair participation (e.g. hotels, catering).
- design your expo stand in a DIY mode in the 3D configurator
- register for trade fair competitions online
- edit company information in the online exhibitors directory
- arrange meetings
- enjoy a 24/7 access to offers, invoices and order history
- Helpdesk

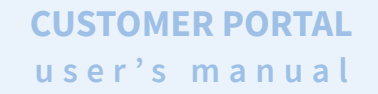

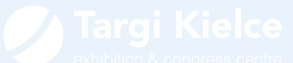

## REGISTRATION

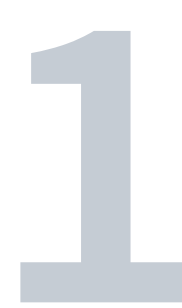

The link to the Customer Portal can be found:
 → on the www.targikielce.pl website - LOG IN tab

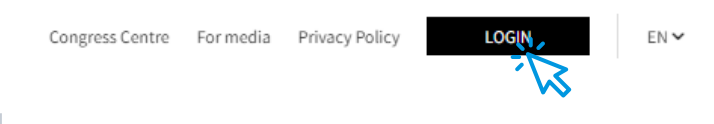

or

→ on the particular expo website - **BECOME AN EXHIBITOR** button

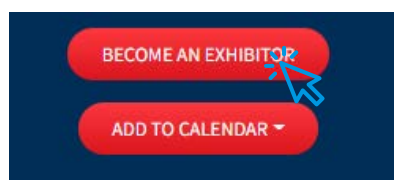

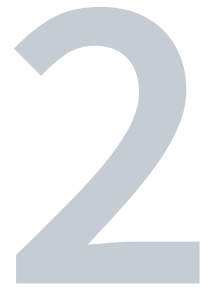

2. Once one of the above links is clicked, you are redirected to the home page; which is where you should enter the Exhibitor Portal (the **LOG IN** button in the middle panel)

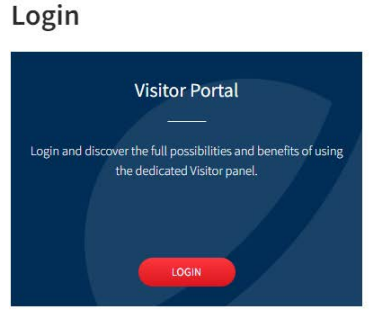

Homepage > Login

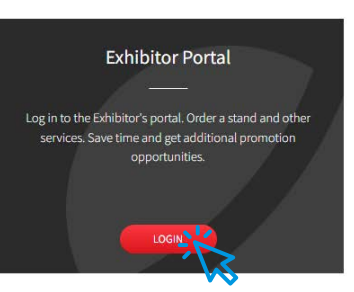

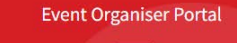

Are you an expo organiser? Do you want to organise a conference? Rent one of our facilities - an expo hall or a conferer room)

## **CUSTOMER PORTAL** user's manual

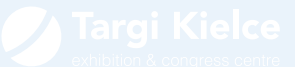

3. After clicking, the Customer Portal login window appears. New users click on the: **REGISTER** button

| Email                   | Registering in the customer portal                                                                                                    |  |
|-------------------------|----------------------------------------------------------------------------------------------------|--|
| Password Remember login | <ul> <li>Registering in the customer portal allows you to:</li> <li>Online application for participation in fairs: ordering exhibition space and other services related to your participation (e.g. hotels, catering).</li> <li>Design your own stand in the 3D configurator</li> <li>Online application for fair competition</li> </ul> |  |
|                         | <ul> <li>Edit your company information in the<br/>online exhibitor directory</li> <li>Arrange meetings</li> <li>Access to offers, invoices and order<br/>history</li> <li>Helpdesk</li> </ul>                                                                                                    |  |

4. Please fill in all registration form fields. In the case of Polish companies, the data can be downloaded from the Central Statistical Office database - just enter the NIP tax number.

| Please provide your company details.        |                                                            |  |
|---------------------------------------------|------------------------------------------------------------|--|
| Country *                                   |                                                            |  |
| Poland                                      | × •                                                        |  |
| NIP Tax Identification Number *             | T                                                          |  |
|                                             | Q DOWNLOAD DATA FROM THE GUS CENTRAL<br>STATISTICAL OFFICE |  |
| Company name *                              |                                                            |  |
| REGON [National Business Registry]          |                                                            |  |
| Voivodeship/Province                        |                                                            |  |
| Select a voivodeship/province from the list | ·                                                          |  |
| City/Town *                                 | Postal Code *                                              |  |
| Street *                                    |                                                            |  |
| Company telephone number                    | *                                                          |  |

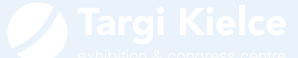

| 100 million (100 million | Please provide the personal data of the person authorised to administer the Customer Account<br>First name *                                                              |         |
|--------------------------|----------------------------------------------------------------------------------------------------|---------|
|                          | Surname *                                                                                                    |         |
|                          | E-mail *                                                                                                    | and the |
| a fee and a fee all      | (the e-mail address provided will be used as the login to the account) Telephone number *                                                                                 |         |
| 10000                    | Password =                                                                                                    | 2       |
|                          | (required - at least 8 characters; upper and lower case letters; numbers and special characters) Retype the password *                                                    | hele    |
|                          |                                                                                                    | S A     |
|                          | A document authonising the customer's account administration "<br>To add an authorisation document, please click below: You can download the authorisation template HERE. |         |

6. A confirmation is e-mailed to the e-mail address provided in the previous registration step. Click the link to activate your account.

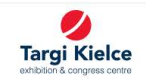

#### The confirmation of registration of your account in the Customer Portal

#### Hello

The inour of registering in the Targi Kielce's Customer Portal. Now your account is inactive - click on the activation link below, in order to complete the registration process in the Customer Portal. If the inhybove does not open, copy the address below and paste it into the address bar in your web browser: https://exhibitor-development-targikielce.rtest.ideo.pl/auth/confirm-email/698ce398-874d-4b01-b1ed-73eec4c9123/EC867E4CD073AF792DD66B71BBFF0AA9

The activation link is valid for 4 days. After this time, your data will be deleted.

Note - the verification process should not exceed one business day

Should you have questions, please do not hesitate to contact us: helpdesk@targikielce.pl, Telephone: +48 413 651 459, +48 413 651 415

Yours faithfully, Targi Kielce Team

This is an automatically generated message

Targi Kielce S.A. ul. Zakładowa 1, 25-672 Kielce

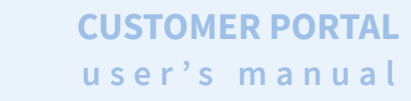

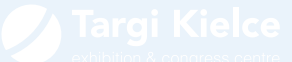

7. Once the activation link is used, wait for Targi Kielce verification. After a successful verification, you will receive the following e-mail:

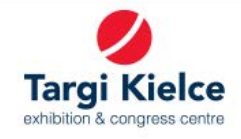

### Your account has been successfully verified

### Hello,

We are pleased to inform you that your account has been successfully verified.

Use your login information in order to log in to the Customer Portal: Log In

Yours faithfully, Targi Kielce Team

This is an automatically generated message Targi Kielce S.A. ul. Zakładowa 1, 25-672 Kielce

+48 41 365 12 22 biuro@targikielce.pl

You can now log into the customer portal once your account is active.